## Chuyển kiểu biểu diễn dữ liệu từ dạng cột thành hàng, hàng thành cột trong excel

Bài viết này sẽ giới thiệu cho bạn cách chuyển kiểu biểu diễn dữ liệu từ dạng cột thành hàng trong **Excel** và ngược.

Bảng dữ liệu dưới đây có dữ liệu được biểu diễn theo dạng cột, bây giờ chúng ta sẽ thực hiện các thao tác sau để đưa bảng dữ liệu về dạng biểu diễn theo hàng:

| BẢNG KẾT QUẢ TUYỂN SINH |                 |                            |              |      |     |              |                    |              |            |  |  |  |  |  |
|-------------------------|-----------------|----------------------------|--------------|------|-----|--------------|--------------------|--------------|------------|--|--|--|--|--|
| SÓ<br>TT                | HỌ VÀ TÊN       | MÃ SỐ<br>NGÀNH-<br>ƯU TIÊN | TÊN<br>NGÀNH | TOÁN | LÝ  | CỘNG<br>ĐIỂM | ÐIỂM<br>ƯU<br>TIÊN | TỔNG<br>CỘNG | KÉT<br>QUẢ |  |  |  |  |  |
| 1                       | Lê Văn Bình     | A1                         | Tin học      | 7.0  | 3.0 | 17           | 2                  | 19           | Đậu        |  |  |  |  |  |
| 2                       | Trần Thị Cơ     | В3                         | Lý           | 4.0  | 7.0 | 15           | 1                  | 16           | Rót        |  |  |  |  |  |
| 3                       | Lý Thị Loan     | C2                         | Hóa          | 7.0  | 6.0 | 20           | 1.5                | 21.5         | Đậu        |  |  |  |  |  |
| 4                       | Trần Hoàng Thái | C4                         | Hóa          | 6.0  | 6.5 | 18.5         | 0                  | 18.5         | Đậu        |  |  |  |  |  |

## Trước hết, Chọn khối nội dung cần chuyển đổi → Copy

Đặt con trỏ chuột vào vị trí cần dán Dữ liệu, Tích chuột phải, chọn Paste Special

| FILE H                                                                                          | →  →  →  →  →  →  →  →  →  →  →  →  → | ∓<br>PAGE LAYOU                  | T FORMU       | LAS DA' | TA RE          | VIEW V                  | NEW TE                  | AM              | Bai tap exc | el (5).xls [ | Compatibility Mode] -                         | Excel                         |          |                                           |                  |              |                                    |                                | Thuan              | ? 🗵 –<br>Nguyen Tr | - 🗗<br>rung - 🖡 |
|-------------------------------------------------------------------------------------------------|---------------------------------------|----------------------------------|---------------|---------|----------------|-------------------------|-------------------------|-----------------|-------------|--------------|-----------------------------------------------|-------------------------------|----------|-------------------------------------------|------------------|--------------|------------------------------------|--------------------------------|--------------------|--------------------|-----------------|
| Cut<br>I⊡ Cop<br>aste<br>✓ For                                                                  | nat Painter                           | New Roma *                       | 12 • A A      |         | = %·<br>= (= ; | E Mee                   | ap Text<br>rge & Center | Gener<br>• \$ • | al<br>% * 5 | *<br>8 48 F  | Conditional Format as<br>Formatting + Table + | Normal_BAIT<br>Bad            | Norr     | mal<br>pod                                | Insert Dele      | te Format    | ∑ AutoSum<br>↓ Fill *<br>◆ Clear * | * A<br>Z<br>Sort &<br>Filter * | Find &<br>Select * |                    |                 |
| Clipboa                                                                                         | rd G                                  | Font                             |               | Gi i    | Ali            | gnment                  |                         | rg.             | Number      | G            |                                               | Styles                        |          |                                           | Cell             | s            | Ec                                 | diting                         |                    |                    |                 |
| 4                                                                                               | ▼ E × √                               | ∫x SĈ                            | 5             |         |                |                         |                         |                 |             |              |                                               |                               |          |                                           |                  |              |                                    |                                |                    |                    |                 |
| A                                                                                               | В                                     | С                                | D             | E       | F              | G                       | Н                       | 1               | J           | К            |                                               | L                             |          | М                                         | N                | 0            | Р                                  |                                | Q                  | R                  | S               |
| 1) Nhân y                                                                                       | JC HANH EXCI<br>rà định dang dữ liệ   | <u>EL SO 10</u><br>u như bảng ti | nh cau:       |         |                |                         |                         |                 |             |              |                                               |                               |          |                                           |                  |              |                                    |                                |                    |                    |                 |
| 1) 14140                                                                                        | a dinn dàng du nộ                     | RÂN                              | GKÉT (        | DUẢ TI  | IVÊN           | SINH                    |                         |                 |             |              |                                               |                               |          |                                           |                  |              |                                    |                                |                    |                    |                 |
| SÓ<br>TT                                                                                        | HỌ VÀ TÊN                             | MÃ SỐ<br>NGÀNH-<br>ƯU TIÊN       | TÊN<br>NGÀNH  | TOÁN    | LÝ             | CỘNG<br>ĐIỂM            | ÐIĽM<br>ÚU<br>TIÊN      | TỔNG<br>CỘNG    | KÉT<br>QUẢ  |              | SÓ<br>TT                                      |                               |          | 1                                         | 2                | 3            | 4                                  |                                |                    |                    |                 |
| 1                                                                                               | Lê Văn Bình                           | A1                               | Tin học       | 7.0     | 3.0            | 17                      | 2                       | 19              | Đậu         |              | HỌ VÀ TÊN                                     |                               | Tin      | nes Ni + 12 +                             | A A \$ - 9       | 6 , 🚞 )au    | n Trần Hoài                        | ng Thái                        |                    |                    |                 |
| 2                                                                                               | Trần Thị Cơ                           | B3                               | Lý            | 4.0     | 7.0            | 15                      | 1                       | 16              | Rót         |              | MÃ SÓ NGÀN<br>ƯU TIÊN                         | Н-                            | В        | Ι Ξ Δ                                     | ▲ - 🖾 - ‰        | 423 💉        | C4                                 |                                |                    |                    |                 |
| 3                                                                                               | Lý Thị Loan                           | C2                               | Hóa           | 7.0     | 6.0            | 20                      | 1.5                     | 21.5            | Đậu         |              | TÊN<br>NGÀNH                                  |                               | <b>ж</b> | Cut                                       |                  | Hóa          | Hó                                 | a                              |                    |                    |                 |
| 4                                                                                               | Trần Hoàng Thái                       | C4                               | Hóa           | 6.0     | 6.5            | 18.5                    | 0                       | 18.5            | Đậu         |              | TOÁN                                          | F                             | -        | Copy<br>Paste Ontions                     |                  | 7.           | 0                                  | 6.0                            |                    |                    |                 |
| NGÀNH                                                                                           | Mã ngành                              | А                                | В             | с       |                | DIEM (<br>Mã<br>ưu tiên | Điểm                    |                 |             |              | LY<br>CỘNG<br>ĐIỂM                            | — L                           | <b>-</b> | Parte Special                             | 🕼 🕸 🕻            | 6.<br>2      | 0                                  | 6.5<br>18.5                    |                    |                    |                 |
| HỌC                                                                                             | Tên ngành                             | Tin học                          | Lý            | Hóa     |                | 1                       | 2                       |                 |             |              | ĐIỂM<br>ƯU TIÊN                               |                               |          | Insert Copied C                           | Hoán đổi<br>giis | raste        | 🕏 🍺                                | 0                              |                    |                    |                 |
|                                                                                                 |                                       |                                  |               |         |                | 2                       | 1.5                     |                 |             |              | TỔNG<br>CỘNG                                  |                               |          | <u>D</u> elete<br>Clear Co <u>n</u> tents |                  | Paste Valu   | ies                                | 18.5                           |                    |                    |                 |
|                                                                                                 |                                       |                                  |               |         |                | 3                       | 1                       |                 |             |              | KÉT<br>QUẢ                                    |                               | <u></u>  | <u>Q</u> uick Analysis<br>Filt <u>e</u> r | ,                | Other Pas    | 123                                | 1                              |                    |                    |                 |
| Yêu cầu                                                                                         | tính toán:                            |                                  |               |         |                | 4                       | 0                       |                 |             |              |                                               |                               | -        | Sort                                      | •                | 愈血           | <b>A b</b>                         |                                |                    |                    |                 |
| 1) TÊN NGÂNH: Cân cứ vào ký tự đầu của MÃ SỐ NGÀNH-ƯƯ TIÊN,<br>16 tra cứu trong bảng NGÂNH HOC. |                                       |                                  |               |         |                |                         |                         |                 |             |              | :                                             | Insert Commen<br>Eormat Cells | nt       | Paste                                     | Special          |              |                                    |                                |                    |                    |                 |
| 2) CỘN                                                                                          | Ð ÐIĖM = (TOÁN                        | [*2 + LÝ)                        |               |         |                |                         |                         |                 |             |              |                                               |                               |          | Pick From Dro                             | o-down List      |              |                                    |                                |                    |                    |                 |
| 3) ĐIỂM                                                                                         | ƯU TIÊN: Căn ci                       | rvào ký tự c                     | uối của MÃ S  | SÓ NGÀN | H-ƯU T         | IÊN,                    |                         |                 |             |              |                                               |                               | P        | Define Name                               |                  |              |                                    |                                |                    |                    |                 |
| . →                                                                                             | . Bai 4 Bai 5                         | Bai 6                            | Bai 7   Bai 8 | Bai 9   | Bai 10         | Bai 11                  | Bai 12                  | Bai 13          | Bai 14      | Bai 15       | Bai 16 Bai 17                                 | Bai 18 Ba                     | i 19     | Hyperiink<br>Bai 20 DA                    | (+)              |              |                                    |                                |                    |                    |                 |
| lert destinati                                                                                  | on and press ENTER o                  | r choose Paste                   |               |         |                | _                       |                         |                 |             | -            |                                               |                               | 41       | /ERAGE: 8.604166                          | 667 COUNT: 50    | ) SUM: 206.5 | 5 EE I                             | a 🍙                            |                    |                    | + 1             |

Cửa sổ Paste Special hiện ra, tại đây, bạn đánh dấu chọn vào ô Transpose rồi nhấn OK để xác nhận.

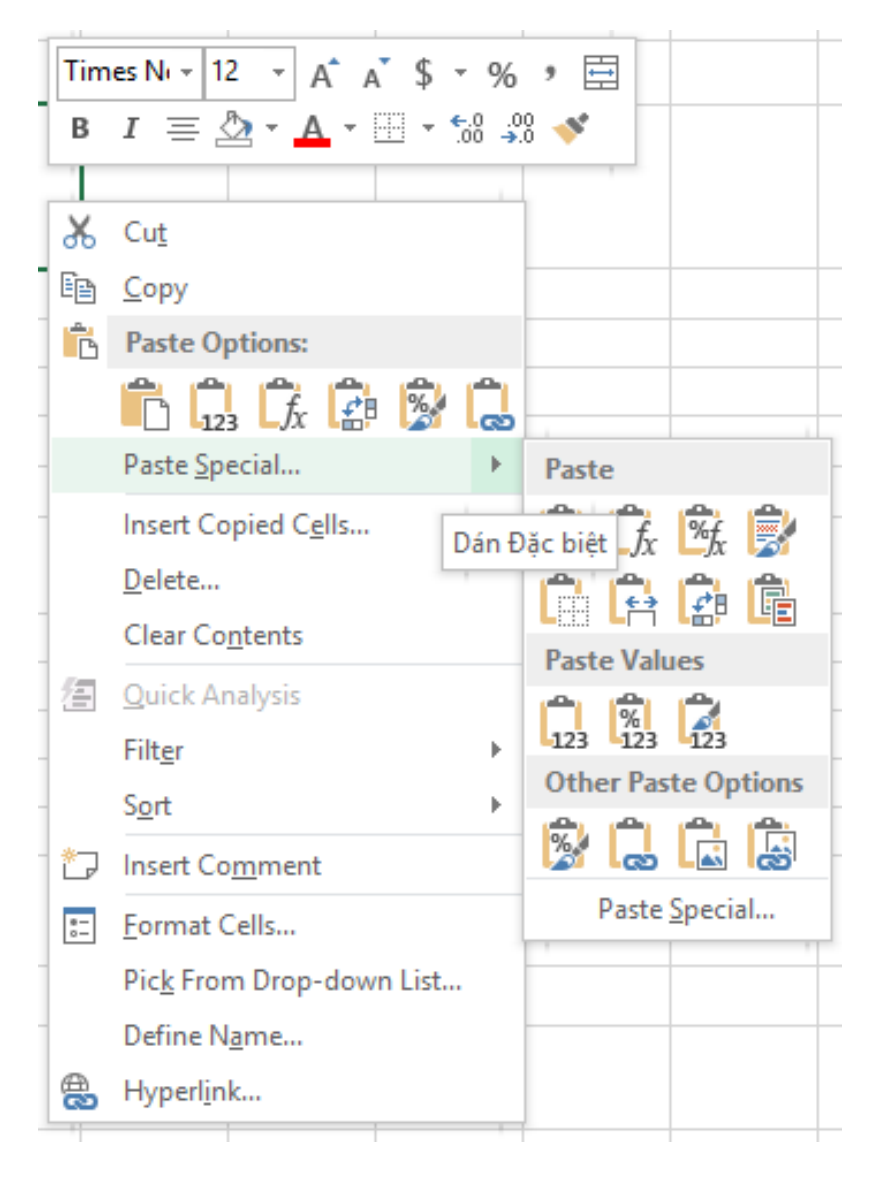

## Kết quả chuyển đổi dữ liệu từ dạng hàng sang cột:

|          |                 | BÅN                        | G KÉT (      | QUẢ TƯ | <b>YÊN</b> | SINH          |                    |              |            |                           |            |             |             |                 |  |
|----------|-----------------|----------------------------|--------------|--------|------------|---------------|--------------------|--------------|------------|---------------------------|------------|-------------|-------------|-----------------|--|
| SÓ<br>TT | HỌ VÀ TÊN       | MÃ SÓ<br>NGÀNH-<br>ƯU TIÊN | TÊN<br>NGÀNH | TOÁN   | LÝ         | CỘNG<br>ĐIỂM  | ÐIĽM<br>ÚU<br>TIÊN | TỔNG<br>CỘNG | KÉT<br>QUẢ | SÓ<br>TT                  | 1          | 2 3         |             | 4               |  |
| 1        | Lê Văn Bình     | A1                         | Tin học      | 7.0    | 3.0        | 17            | 2                  | 19           | Đậu        | HỌ VÀ TÊN Lê              | ê Văn Bình | Trần Thị Cơ | Lý Thị Loan | Trần Hoàng Thái |  |
| 2        | Trần Thị Cơ     | B3                         | Lý           | 4.0    | 7.0        | 15            | 1                  | 16           | Rót        | MÃ SÓ NGÀNH-<br>ƯU TIÊN A | 1          | B3          | C2          | C4              |  |
| 3        | Lý Thị Loan     | C2                         | Hóa          | 7.0    | 6.0        | 20            | 1.5                | 21.5         | Đậu        | TÊN<br>NGÀNH              | Tin học    | Lý          | Hóa         | Hóa             |  |
| 4        | Trần Hoàng Thái | C4                         | Hóa          | 6.0    | 6.5        | 18.5          | 0                  | 18.5         | Đậu        | TOÁN                      | 7.0        | 4.0         | 7.0         | 6.0             |  |
|          |                 |                            |              |        |            | ÐIÉM U        | ĴU TIÊN            |              |            | LÝ                        | 3.0        | 7.0         | 6.0         | 6.5             |  |
| NGÀNH    | Mã ngành        | A                          | В            | С      |            | Mã<br>ưu tiên | Điểm               |              |            | CỘNG<br>ĐIỂM              | 17         | 15          | 20          | 18.5            |  |
| HỌC      | Tên ngành       | Tin học                    | Lý           | Hóa    |            | 1             | 2                  |              |            | ÐIĽM<br>UU TIÊN           | 2          | 1           | 1.5         | 0               |  |
|          |                 |                            |              |        |            | 2             | 1.5                |              |            | TỔNG<br>CỘNG              | 19         | 16          | 21.5        | 18.5            |  |
|          |                 |                            |              |        |            | 3             | 1                  |              |            | KÉT<br>QUẢ                | Đậu        | Rót         | Đậu         | Đậu             |  |